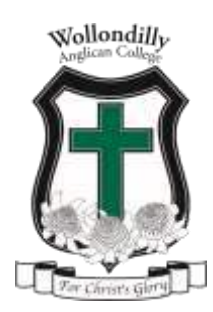

## **PAYMENT OF FEES**

Parents are to pay all Fees and Charges in advance, at the end of the first week of each term, except Fees and Charges on amended accounts and accounts raised for mid-term enrolments, which the Parents are to pay within seven days from the date of invoice.

Once your child's enrolment is confirmed, your first fee invoice will be available for download from the Edumate Parent Portal. You will then be able to establish your preferred method of payment for the Fees and Charges due via this online system. At enrolment, you will be provided with a copy of the Parent Handbook which will contain details on how to access the Parent Portal.

The recommended option for payment of Fees and Charges is periodic instalments by The Anglican School Corporation Direct Debit Instalment Plan (terms and conditions apply). This pack contains detailed information on how to set up your direct debit instalment plan via the Parent Portal.

There are other options for payment of Fees and Charges:

- Full payment by cheque at the commencement of each term;
- Bpay;
- Credit card payments over the phone;
- Full payment at the commencement of the year.

For Parents opting not to use the Direct Debit Instalment Plan, an overdue charge may be levied for failure to pay an account within 21 days of its due date. This charge reflects the administrative and financial cost to the Corporation in collecting the outstanding Fees and Charges. If an account is not paid in full within 60 days of its due date, the student's enrolment may be suspended.

All queries regarding the payment of Fees and Charges should be directed to Mrs Lisa Grzasko, College Credit Controller on (02) 4684 2577 or at <u>l.grzasko@wac.nsw.edu.au</u>.

## Setting up a Direct Debit Instalment Plan Payment

After logging into the Edumate Parent Portal, click on Debtor Portal and you will see the following option, which appears on the right hand side of the screen. Please follow the prompts and the screen shots below to set up your Direct Debit Instalment Plan payment option.

| ÷ | Automatic Payments                             |
|---|------------------------------------------------|
|   | You have no auto payments scheduled currently. |
| - | Configure Auto Payments                        |

In the Direct Debit Request screen click on the 'Enable Automatic Payments' tick box to reveal the automatic payment options.

| DIRECT DEBIT REQUEST      |
|---------------------------|
| Enable Automatic Payments |
|                           |

Payment method and frequency options are displayed.

| DIRECT DE            | BIT REQUEST      |                                                                                                    |
|----------------------|------------------|----------------------------------------------------------------------------------------------------|
| 🛃 Elsane Automatic P | lenents          |                                                                                                    |
| How whald you like   | r tu çayî        |                                                                                                    |
| C Bert account       | Conitiant        |                                                                                                    |
| Payment Freeparts    | ×                |                                                                                                    |
| C Balance Dan        | Chemis Chemistry | C Weekly                                                                                             |
| Interferent Annualt  | To be calculated | Cale and amounts ally boost or your here payable, subject to change as your her converting or sharpe |
| Tar Up Ansant        |                  | On taped your calculated installment ansamt, the tap-up can be card to cover any incidentials        |

## **Changing Direct Debit Instalment Plan Settings**

If auto payments are already activated the portal will display the frequency and amount currently being paid. Click on the 'Configure Auto Payments' button to change the settings.

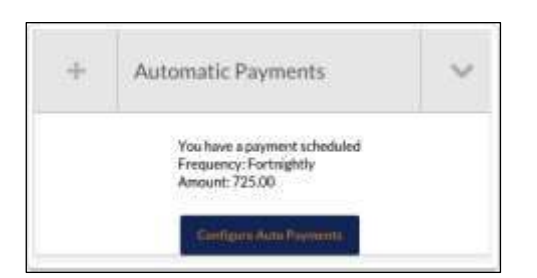

The current settings are again displayed in the Direct Debit Request screen and also options for changing these.

| DIRECT DE           | BIT REQUEST                                                                                                    |                                                                                       |  |
|---------------------|----------------------------------------------------------------------------------------------------|---------------------------------------------------------------------------------------|--|
| Constitution permit |                                                                                                    |                                                                                       |  |
| Palange mar with a  | and a fail to be for the fail to be for the fail to |                                                                                       |  |
|                     |                                                                                                    |                                                                                       |  |
| 121444.44444        | -                                                                                                    |                                                                                       |  |
| Non-senior sea line | a la part                                                                                                    |                                                                                       |  |
| -                   | (South and                                                                                                    |                                                                                       |  |
| -                   |                                                                                                    |                                                                                       |  |
| America             | Other Otherstein                                                                                                    | ( man                                                                                 |  |
| Income discost.     | Transmit .                                                                                                    | In other second physical access to avail the state in free access to provide a larger |  |
| Paradata            |                                                                                                    | (the elisis of a statistic instant and it is to us at it is (it is not according).    |  |
|                     |                                                                                                    |                                                                                       |  |

## **Configuring Direct Debit Instalment Plan Settings**

The direct debit facility can be deactivated by clicking on the tick next to 'Enable Automatic Payments'. Clicking on the 'Bank Account' option will reveal fields for entering bank account details.

There is an active link for displaying the Direct Debit Service Agreement as well as a corresponding tick box to confirm agreement with the terms and conditions set out in the agreement. The tick box needs to be ticked before you can proceed.

| DIRECT DEB                                                                               | IT REQUEST                                                                                                    |      |
|------------------------------------------------------------------------------------------|----------------------------------------------------------------------------------------------------|------|
| Carrent auto payment                                                                     | t method.                                                                                                    |      |
| Fortnightly promot of 72                                                                 | 1.00                                                                                                    |      |
| To change your settings of                                                               | to the farm lation.                                                                                                    |      |
| How would you like to                                                                    | r pay?<br>Creditanii                                                                                                    |      |
| Phone press Bill and accounts                                                            | htels a surder off, off to date:                                                                                                    |      |
| This debit or charge will b<br>from your account held at<br>publicat to this terms and o | mask through the Bulk Electronic Charlog System Promover<br>the Reserval institution you have nonivaled and will be<br>confisions of the Direct Debit Request Service Agreement | BECS |
| C Lagree to the terms of                                                                 | a conditions surflimed in the Direct Debit Request Service Agree                                                                                                    | -    |

Choosing the 'Credit Card' option will display fields for entering in card details.

| DIRECT DEBIT REQUE                         | ST          |               |           |  |
|--------------------------------------------|-------------|---------------|-----------|--|
| Current auto payment method:               |             |               |           |  |
| Fortsightly payment of 725.00              |             |               |           |  |
| To charge your sattings our the form below |             |               |           |  |
| uf Enable Automatic Payments               |             |               |           |  |
| How would you like to pay?                 |             |               |           |  |
| Revision Credit card                       |             |               |           |  |
| Cercineter:                                | Expry needs | Luryvie: Acce | and Name: |  |
|                                            |             |               |           |  |

In the Payment Frequency section of the screen, select the desired frequency of payment. The 'Balance Due' option will automatically debit the balance that appears on each invoice on the due date that is on the same invoice.

| O Balance Due      | Monthly Fortnightly | () Weekly                                                                                            |
|--------------------|---------------------|----------------------------------------------------------------------------------------------------|
| Instalment Amount: | To be calculated    | Calculated automatically based on your fees payable, subject to change as your fee commitment change |
| Coo Un Amount      |                     | On top of your calculated instalment amount, the top up can be used to cover any incidentals         |

Further options allow you to set the day that funds will be debited.

Once a frequency option has been selected the 'Instalment Amount' will automatically be calculated to reflect this.

An amount can optionally be entered into the 'Top Up Amount' field to also pay charges (nontuition fee debit transactions) in instalments. The Top up Amount will continue to be debited in addition to tuition fee instalments until you remove it from the direct debit settings. You can use this feature to prepay your College fees.

| Payment Frequency                     | S Weekly                                                                                              |
|---------------------------------------|----------------------------------------------------------------------------------------------------|
| On the ast<br>Day of the week: Monday |                                                                                                    |
| Instalment Amount: 1935.3             | Calculated automatically based on your fees payable, subject to change as your fee commitment changes |
| Top Up Amount:                        | On top of your calculated instalment amount, the top up can be used to cover any incidentals          |

The 'Optional Item Selections' part of the screen provides the option of adding to the direct debit instalments a regular donation to the Building or/and Library fund(s). This can be deactivated by you at any time by deselecting the option 'Add to Auto Payments'.

The 'Agreed Amount' can be changed by clicking on the dollar amount. Click on 'Save' to upload the credit card/bank account.

| Optional New Selections | R              |                       |          |
|-------------------------|----------------|-----------------------|----------|
| 000                     | 1.000          | ADD TO AUTO AA WARATE | Addition |
| BUILD                   | Building Forst | *                     | \$10.00  |
| 1/8                     | Library Fund   |                       | \$70.00  |

Please note: Each term the amount of your payments will be automatically recalculated to cover any additional charges incurred in the previous term (eg book charges, instrument hire etc). The new amount (if applicable) will be shown at the top of your termly invoices as we as the date that the new repayment amount will commence.